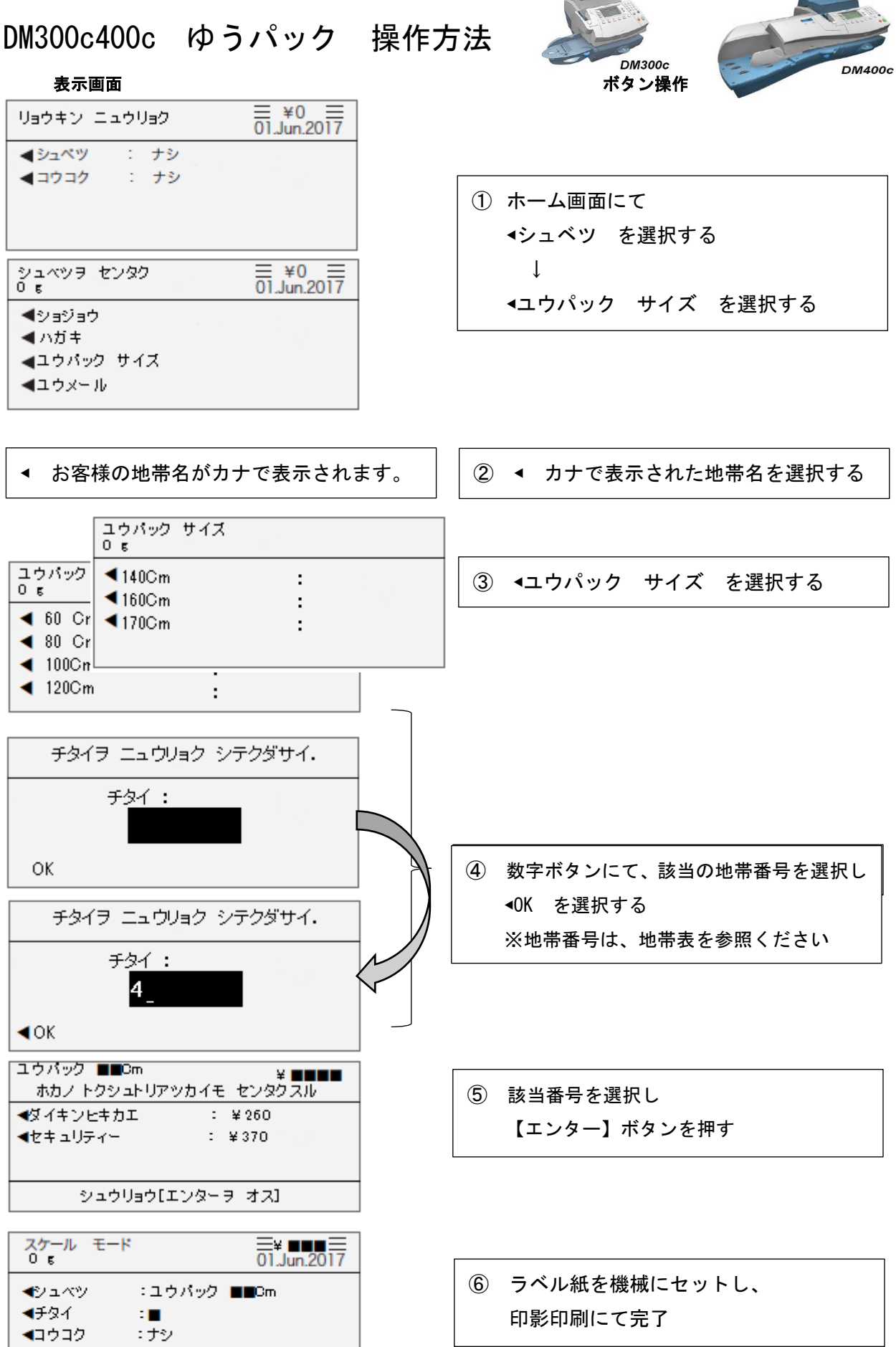

⑥ ラベル紙を機械にセットし、 印影印刷にて完了

| ₽  |       |
|----|-------|
|    |       |
|    |       |
|    |       |
|    | <br>_ |
| 10 |       |
|    |       |
|    | 0     |
|    |       |

| 170サイズ     | 160サイズ     | 140サイズ     | 120サイズ     | 100サイズ     | 80サイズ     | 60サイズ     |
|------------|------------|------------|------------|------------|-----------|-----------|
| 合計が170cm以内 | 合計が160cm以内 | 合計が140cm以内 | 合計が120cm以内 | 合計が100cm以内 | 合計が80cm以内 | 合計が60cm以内 |

※重量が25Kgを超える郵便物、又は、サイズが170Cmを超える郵便物

金を入力しご使用ください。

出し、郵便料金計器に手入力で郵便料 は、日本郵便の料金表を基に料金を算

| ≥            |
|--------------|
| +            |
| σ            |
| +            |
| 0            |
| 9            |
| ₽            |
| Ŧ            |
| , <b>s</b> . |
| -            |
| ÷            |
| 5            |
| 2.           |
| 8            |
| N.           |
| a            |
| 4            |
| G            |
| 2            |
| 3            |
| 1            |
| 0.4          |
| a            |
| 0            |

|     |     |     |     | ы<br>Т | 2 5 K g | 単甲  |     |                      |     |
|-----|-----|-----|-----|--------|---------|-----|-----|----------------------|-----|
|     |     |     |     |        | 令凶驰爰    |     |     |                      |     |
|     |     |     |     |        |         |     | 北海道 | 시다( <sup>4</sup> 가)는 | 理拟车 |
|     |     | 福島県 | 山形洞 | 秋田県    | 凹茲洞     | 出土  | 青森県 | 東北                   |     |
| 山と見 | 神奈川 | 東京都 | 千葉県 | 埼玉県    | 群馬県     | 嶅木県 | 茨城県 | 関東                   |     |
|     |     |     |     |        |         | 長野県 | 新潟県 | 信越                   |     |
|     |     |     |     |        | 副山洞     | 福井県 | 石川県 | 北陸                   |     |
|     |     |     |     | 三重県    | 愛知県     | 静岡県 | 岐阜県 | 東海                   | 本州  |
|     |     | を見て | 奈良県 | 兵庫県    | 大阪府     | 京都府 | 滋賀県 | 近畿                   |     |
|     |     |     | 山口洞 | 広島県    | 国日洞     | 加速温 | 鳥取県 | 中国                   |     |
|     |     |     |     | 高知県    | 題旗県     | 香川県 | 徳島県 | 四国                   |     |
|     | 鹿児島 | 国島洞 | 大分県 | 熊本県    | 東歐洲     | 佐賀県 | 福岡県 | 九州                   |     |
|     |     |     |     |        |         |     | 沖縄  | 1                    | Ť   |

| _    | . | 1.6 |      | 1.0 |      |  |
|------|---|-----|------|-----|------|--|
|      |   | 0   | 沖繩県内 | 0   | 北海道内 |  |
|      |   | 1   | 北海道  | 1   | 北海道内 |  |
|      |   | 2   | 東北   | 2   | 東北   |  |
|      |   | 3   | 関東   | 3   | 関東   |  |
|      |   | 4   | 信越   | 4   | 信越   |  |
|      |   | 5   | 北陸   | 5   | 北陸   |  |
| mr ¥ |   | 6   | 東海   | 6   | 東海   |  |
|      |   | 7   | 近畿   | 7   | 近畿   |  |
|      |   | 8   | 中国   | 8   | 中国   |  |
|      |   | 9   | 四国   | 9   | 国国   |  |
|      |   | 10  | 九州   | 10  | 九州   |  |
|      |   | 11  | 沖縄県内 | 11  | 沖繩   |  |

| 宛先地帯コード | 宛先地带名 | 宛先地帯コード | 宛先地带名 | 宛先地帯コード | 宛先地带名 |
|---------|-------|---------|-------|---------|-------|
| 0       | 沖繩県内  | 0       | 北海道内  | 0       | 同一県内  |
| 1       | 北海道   | 1       | 北海道内  | 1       | 北海道   |
| 2       | 東北    | 2       | 東北    | 2       | 東北    |
| 3       | 関東    | 3       | 関東    | 3       | 関東    |
| 4       | 信越    | 4       | 信越    | 4       | 信越    |
| 5       | 北陸    | 5       | 北陸    | 5       | 北陸    |
| 6       | 東海    | 6       | 東海    | 6       | 東海    |
| 7       | 近畿    | 7       | 近畿    | 7       | 近畿    |
| 8       | 中国    | 8       | 中国    | 8       | 中国    |
| 9       | 四国    | 9       | 四国    | 9       | 国国    |
| 10      | 九州    | 10      | 九州    | 10      | 九州    |
| 11      | 沖縄県内  | 11      | 崔鑰    | 11      | 沖縄    |

| > | 道内   | 0 | -県内 |  |
|---|------|---|-----|--|
| • | 北海道内 | 1 | 北海道 |  |
| 2 | 東北   | 2 | 東北  |  |
| c | 関東   | 3 | 関東  |  |
|   | 信越   | 4 | 信越  |  |
| n | 北陸   | 5 | 北陸  |  |
| 2 | 東海   | 6 | 東海  |  |
| - | 近畿   | 7 | 近畿  |  |
| 0 | 中国   | 8 | 中国  |  |
| > | 四国   | 9 | 四国  |  |
|   |      |   |     |  |

|   | Į.      |
|---|---------|
| } | DM300c  |
|   | LWH4005 |

されています。

送り元の地帯

お御道

製

本王

住所により、送り元の地帯が既に登録 ※ご使用の郵便料金計器には、ご登録 郵便料金計器

地帯表